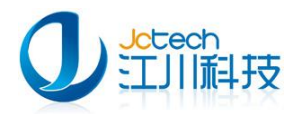

# 营养与保健咨询系统

一快速安装手册

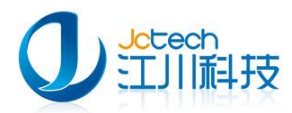

# 目 录

| —, | 安装  | 程序运行环境3                 |
|----|-----|-------------------------|
|    | 1.1 | 解压缩安装包,开始安装             |
|    | 1.2 | 安装.net Framework2.0 框架4 |
| 二、 | 安装  | 营养与保健咨询系统6              |
|    | 2.1 | 软件安装配置                  |
| 三、 | 运行  | 《营养与保健咨询系统》             |
|    | 3.1 | 首次运行9                   |
| 四、 | 软件  | 注册10                    |
|    | 4.1 | 提交注册申请10                |
|    | 4.2 | 软件注册12                  |
| 附A | 4 安 | 装环境要求13                 |
|    | 硬件  | 环境要求13                  |
|    | 软件  | 环境要求13                  |

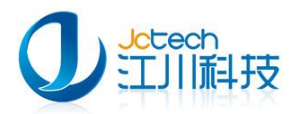

# -、安装程序运行环境

### 1.1 解压缩安装包,开始安装

将InstallNutrition.zip解压到InstallNutrition文件夹加下图1-1-1,

点击 "NutritionSetup.exe"运行安装程序。

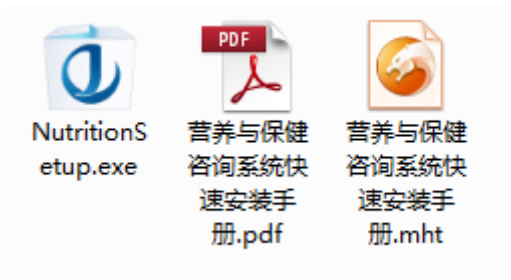

图 1-1-1

运行"NutritionSetup.exe"开始安装软件。

如图 1-1-2 所示, Windows XP 以上版本系统,请选择 xp 兼容模式以

以管理员身份运行此程序。

| ① NutritionalSetup.exe 属性                                               |
|-------------------------------------------------------------------------|
| 常规 兼容性 安全 详细信息 以前的版本                                                    |
| 如果此程序在早期版本的 Windows 上没有问题,而现在出现问题,请选择与该早期版本匹酉的兼容模式。                     |
| <u>帮助我洗择设置</u><br>↓ 兼容模式                                                |
| <ul> <li>✓ 以兼容模式运行这个程序:</li> <li>Windows XP (Service Pack 3)</li> </ul> |
| 设置                                                                      |
| □用 256 色运行                                                              |
| □ 用 640 x 480 屏幕分辨率运行 □ 禁田知觉主い                                          |
|                                                                         |
| □ 高 DPI 设置时禁用显示缩放                                                       |
| <ul> <li>特权等级</li> <li>✓ 以管理员身份运行此程序</li> </ul>                         |
| 更改所有用户的设置                                                               |
| G                                                                       |

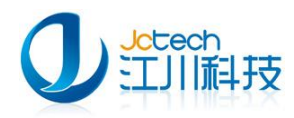

#### 图 1-1-2

### 1.2 安装.net Framework2.0 框架

如果系统是 Windows2000 系统 , 请先安装 Windows 补丁。重启电脑 之后再运行安装程序 , 点击"营养与保健咨询系统"按钮运行安装程序。

当安装包运行时会自动检测当前系统有没有运行安装环境,如果没有系统将会自动安装运行环境。如图 1-2-1

| 必需的技 | 末文件 🗾                                                                       |
|------|-----------------------------------------------------------------------------|
| 4    | 安装程序检测到你的系统没有安装Microsoft NET Framework2.0或者版本过<br>旧。请点击"确定"进行安装,点击"取消"中止安装。 |
|      | <u> </u>                                                                    |

图 1-2-1

点击"确定"按钮安装系统运行环境。

如图 1-2-2 选择 "我已经阅读并接授许可协议中的条款(A)", 点击 "安

装"按钮开始安装。

| ■icrosoft .NET Framework 2.0 安装程序                                                                        | >      |
|----------------------------------------------------------------------------------------------------|--------|
| 最终用户许可协议                                                                                                 |        |
|                                                                                                    |        |
|                                                                                                    |        |
| 最终用户许可协议                                                                                                 | -      |
| MICROSOFT 软件补充程序许可条款                                                                                     |        |
| MICROSOFT .NET FRAMEWORK 2.0(适用于 MICROSOFT WINDOWS OPERATING<br>SYSTEM)                                  |        |
| Microsoft Corporation(或 Microsoft Corporation 在您所在地的分公司)<br>现授予您本补充程序的许可证。如果您获得了使用 Microsoft Windows 操作系 |        |
| *TED (                                                                                                   | P)     |
| 如果我单击"我接受许可协议中的条款"并继续使用此产品,则表明我已经阅读<br>理解并同意最终用户许可协议中的条款。                                                | <br>卖、 |
| □ 我接受许可协议中的条款 (▲)                                                                                        |        |
| < 上一步 (B)<br>( 実装 ① )<br>取消                                                                              | 1 (C)  |

图 1-2-2

根据电脑配置情况,一般安装过程需要2-10分钟。安装完后如图1-2-3,

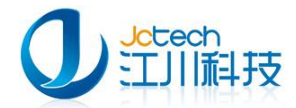

点击"完成"按钮完成安装。

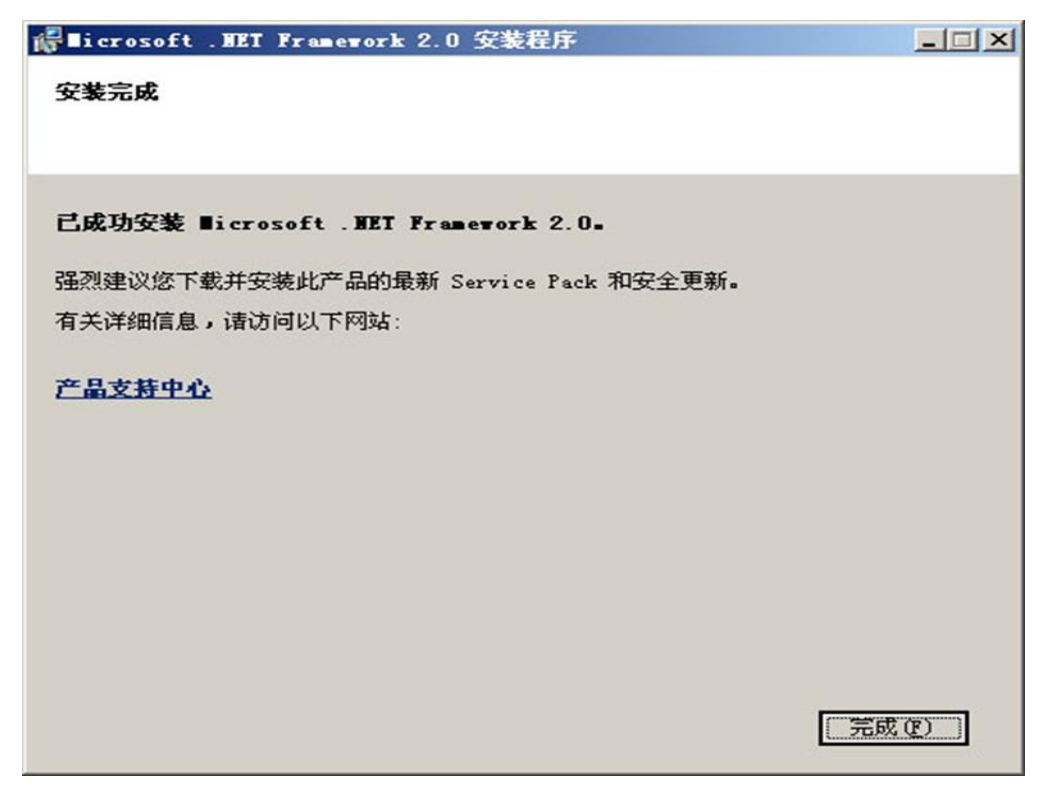

图 1-2-3

系统若安装并开启了防火墙或者杀毒软件,可能会弹出如图 1-2-4 的窗

 $\Box$ :

| を想保 | 特阻止此君              | 是序吗?             |          |         |
|-----|--------------------|------------------|----------|---------|
|     | 名称 (M):<br>发行者 (P) | ∎ysqld-nt<br>:未知 |          |         |
|     |                    | 保持阻止 医           | 解除阻止 (1) | 稍后询问(A) |

图 1-2-4

这时应选择"解除阻止",如果在系统运行时,再次出现类似窗口,请

选择"解除阻止"。

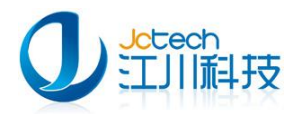

# 二、安装营养与保健咨询系统

### 2.1 软件安装配置

如果您的计算机已符合运行环境,系统会自动跳过.net Framework2.0 框架安装步骤直接进入营养与保健咨询系统软件安装界面,如图 2-1-1 点击 "下一步"进入选项界面。

| 🌼 营养与保健咨询管理系统                                             | 安裝向导                                                                              |
|-----------------------------------------------------------|-----------------------------------------------------------------------------------|
|                                                           | <mark>欢迎</mark>                                                                   |
| 营养                                                        | 与保健咨询系统                                                                           |
| 软件许可协议:                                                   |                                                                                   |
| 重要须知:<br>本《最终用户许可协议》(<br>)与营养与保健咨询系统软件产<br>江川信息科技有限公司(以下称 | 以下称"本协议")是您(自然人、法人或其他组织<br>*品(以下称"本软件"或"软件产品")版权所有人广州<br>R"本公司")之间的具有法律效力的协议。在您使用 |
| ☑ 我已阅读并同意《软件许可》                                           | 协议》 下一步(N) > 取消(C)                                                                |

图 2-1-1

如图 2-1-2 所示,选择程序安装的位置和软件类型,单机版请选择服务器端。完成后点"下一步"。注意:选择程序安装位置时,最好不要选择安装在系统盘(如 c:\),否则重装系统将会导致数据丢失!

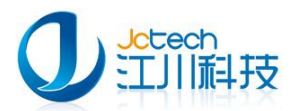

| 营养与保健咨询管理系统          | 安装向导   |    |   |      |      |    |     |               | × |
|----------------------|--------|----|---|------|------|----|-----|---------------|---|
|                      |        | 欢迎 | » | 选项   | »    | 安装 | »   | 完成            |   |
|                      |        |    |   |      |      |    |     |               |   |
|                      |        |    |   |      |      |    |     |               |   |
|                      |        |    |   |      |      |    |     |               |   |
|                      |        |    |   |      |      |    |     |               |   |
| 程序实装位署               |        |    |   |      |      |    |     |               |   |
| duccTNutritionalCare |        |    |   |      |      | 更  | 牧(H | Ð             |   |
| 」<br>所需空间:21.9 MB    |        |    |   |      |      |    |     |               |   |
| 选定驱动器的可用空间:28        | .78 GB |    |   |      |      |    |     |               |   |
|                      |        |    |   |      |      |    |     |               |   |
|                      | <返回(   | 3) | 下 | 一步(N | l) > |    | 取   | 消( <u>C</u> ) |   |
|                      |        |    |   |      |      |    |     |               | _ |

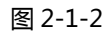

### 如图 2-1-3 确认软件安装路径,无误请点击"下一步"。

| 🧼 营养与保健咨询管理系统 安装向导 |                                                                     |
|--------------------|---------------------------------------------------------------------|
|                    | 欢迎 » 选项 » 安装 » 完成<br>程序将安装在:<br>c:UCCTINutritionalCare<br>地球支式均安装在: |
|                    | 厌徒刀式将又烫住.<br>开始英单 > 带羔与保健咨询管理系统                                     |
|                    |                                                                     |
| 宫乔与1禾健谷间系统         | 储单击 下一步 瘫趺支援。                                                       |
| <返回(               | B) 下一步(N) > 取消(C)                                                   |

#### 图 2-1-3

如图 2-1-4, 软件安装中。 如图 2-1-5 在软件安装过程中如有系统防火

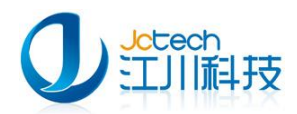

墙拦截,请选择解除组织。如果您系统中装有360杀毒,360安全卫士软件,

也请选择允许程序所有操作,否则有可能导致软件不能使用等问题。

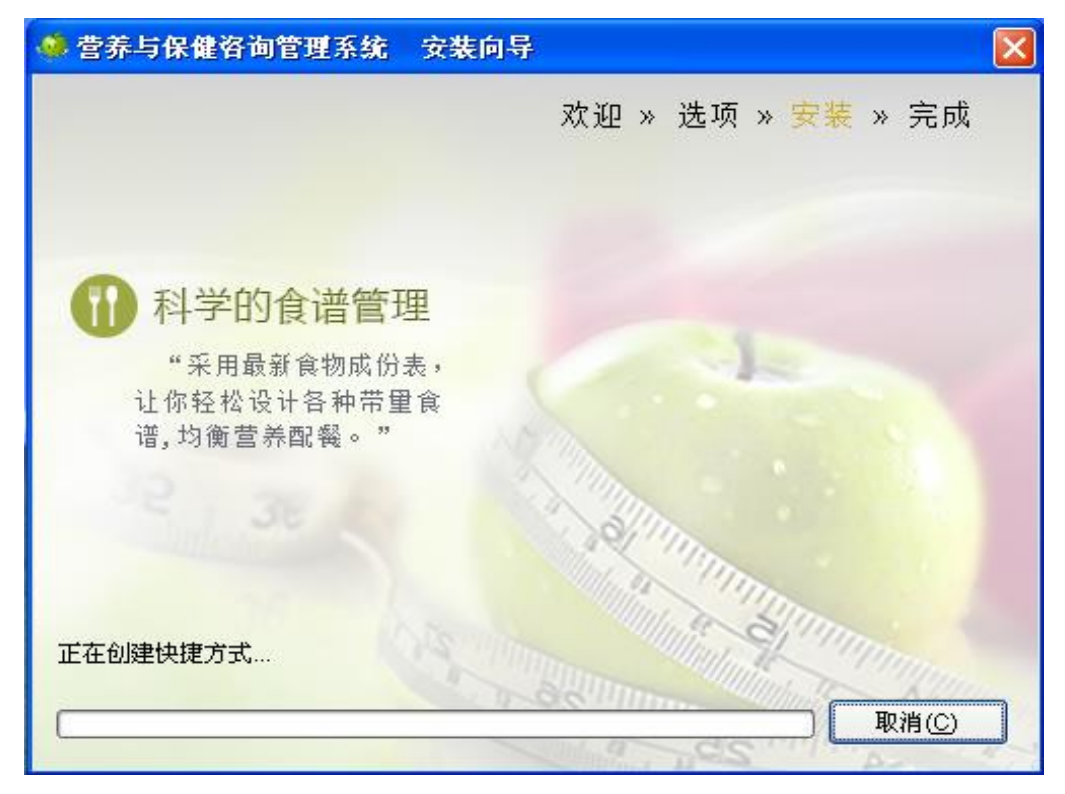

图 2-1-5

如图 2-1-6,营养与保健咨询系统已成功安装。

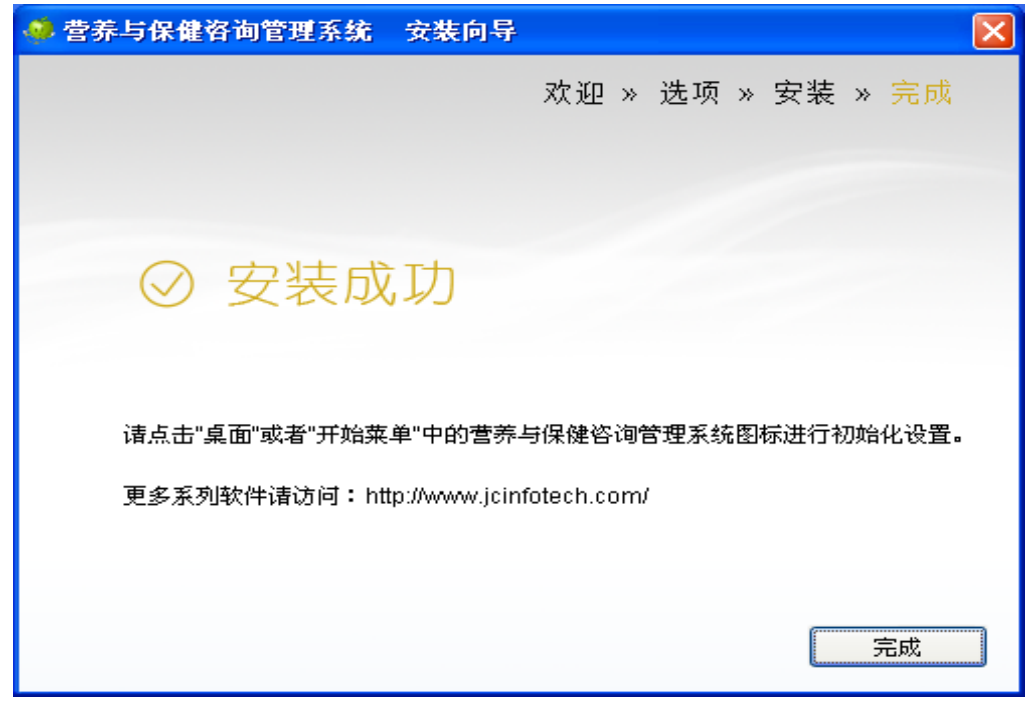

图 2-1-6

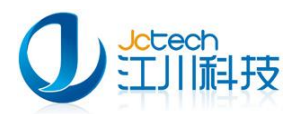

# 三、运行《营养与保健咨询系统》

# 3.1 首次运行

如图 3-1-1,软件安装成功后,首次运行系统时要求用户输入医院名称,注意 要输入医院正式名称,保存后将不能修改。

| 输入单位名称             | × |
|--------------------|---|
| 谢谢使用本系统,首先请输入您医院名称 |   |
| 请输入医院名称:           |   |
| 广州市某某医院            |   |
|                    |   |
| 保存 退出              |   |

图 3-1-1

保存后点退出,如图 3-1-2 输入密码即可登录营养与保健咨询系统。

| 营养与保健咨询系统    | 广州市某某医院               |
|--------------|-----------------------|
|              | 用户名: 刘医师              |
| 版本:2013.8.9. | 广州江川信息科技有限公司<br>保留所有权 |

图 3-1-2

系统默认密码为:123。未注册的软件没有打印报告的功能,也不能修改食

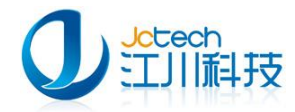

物成分表,必须注册后方能使用。

软件使用界面如图 3-1-3。

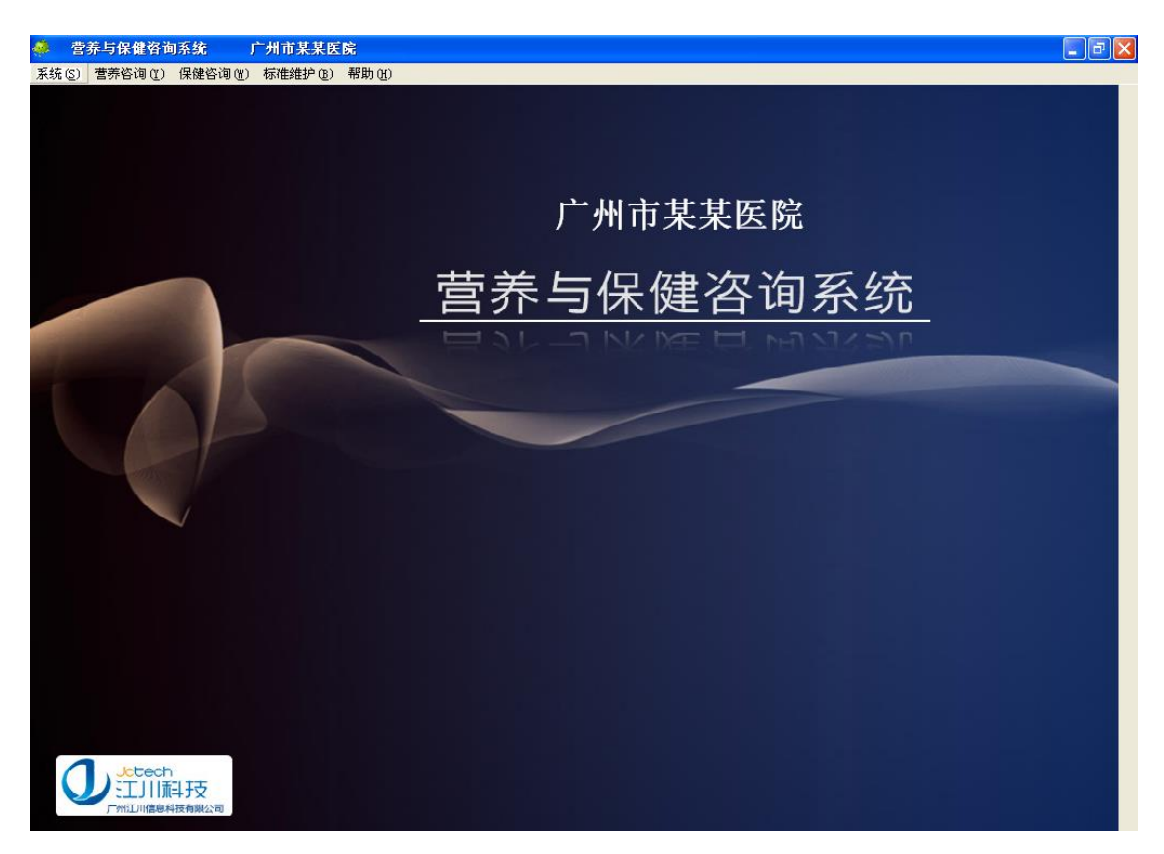

图 3-1-3

# 四、软件注册

### 4.1 提交注册申请

如图 4-1-1 在帮助栏下选择"软件注册"。

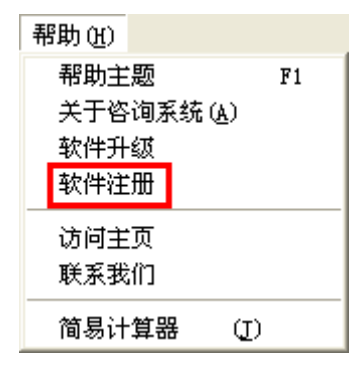

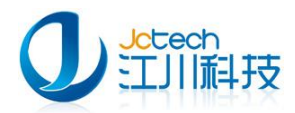

如图 4-1-2 所示,点击"申请注册信息"

| 🔜 软件连肋       |                 |          | × |
|--------------|-----------------|----------|---|
| 医院名称 广州市某某医院 |                 |          |   |
| 请输入注册码       |                 |          |   |
|              |                 |          |   |
|              |                 |          |   |
|              |                 |          |   |
| 请输入校验码<br>   |                 |          |   |
|              | 查找注册码           | 保存       |   |
|              | 申请注册信息          | 返回       |   |
|              |                 |          |   |
|              |                 |          |   |
| 诸输入校验码       | 查找注册码<br>申请注册信息 | 保存<br>返回 |   |

图 4-1-2

| 💀 申请注册                       |                                                                                                 |
|------------------------------|-------------------------------------------------------------------------------------------------|
|                              | 广州市某某医院                                                                                         |
|                              | 主版:None;<br>硬盘:VMware Virtual IDE Hard Drive;<br>CPU: 1FABFBFF000206A7;                         |
| 联系电                          | 人:     林先生     保存       1368888888888                                                           |
| QQ或 Em                       | ail: 123456@163.com 返回                                                                          |
| 请输入風<br>某某医院申词<br>复制后数<br>谢谢 | 关系人信息,保存后将文件《C:\JCCT\NutritionalCare\广州市<br>h信息.txt》<br>试送给本公司info@jcinfotech.com, 获取注册码。<br>!! |
|                              |                                                                                                 |

如图 4-1-3 所示, 输入联系人、联系电话、QQ 等相关信息, 后点保存

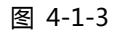

文件保存成功后,按图 4-1-4 所提示的信息请将《某医院申请信息.txt》,

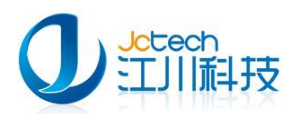

将注册信息文件发送到我公司 info@jcinfotech.com 邮箱以获取注册码。

| 提示 |                                                                                         | X      |  |  |
|----|-----------------------------------------------------------------------------------------|--------|--|--|
|    | 文件保存成功,请将《C:\JCCT\HutritionalCare\广州市某某医院申请信息.txt》复制后发送给本公司 info@jcinfotech.com,<br>谢谢! | 获取注册码。 |  |  |
|    | []<br>[]                                                                                |        |  |  |
|    |                                                                                         |        |  |  |

图 4-1-4

## 4.2 软件注册

当本公司收到医院申请信息后,将返回一个含注册码的文件给用户,供用户 注册。每一套注册码只限提交申请的那台计算机使用。安装后请不要改换硬件, 否则可能引发软件不能正确运行。

如图 4-2-1 所示,输入注册码和验证码,点保存即可。

| 🔜 软件注册                                 |                                                                    | ×            |
|----------------------------------------|--------------------------------------------------------------------|--------------|
| 医院名称 广州市                               | <br>某医院                                                            |              |
| 诸输入注册码                                 |                                                                    |              |
| M/+qltlMfhTWiTU5:<br>4MNiQCM/DV6dSRjX: | XZcjf14jefuD95QNptPHC8I2mRQDmGz7XD1b+b<br>hkb0JXD1WEwRVi8w3Lju/W4= | LXnOn1umWm2+ |
| 请输入校验码 982                             | 7394661                                                            |              |
|                                        | 查找注册码                                                              | 保存           |
|                                        | 申请注册信息                                                             | 返回           |
|                                        |                                                                    |              |
|                                        |                                                                    |              |

图 4-2-1

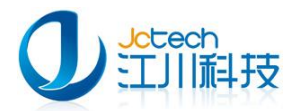

# 附 A 安装环境要求

### 硬件环境要求

| 适用系统  | Windows XP, Windows 2000, 2003, Vista, |
|-------|----------------------------------------|
|       | windows 7 , windows 2008R2 32/64 位操作系统 |
| CPU   | 800M Hz 或更高主频                          |
| 内存    | 最小 256MB,建议 512MB 以上                   |
| 硬盘    | 至少1GB磁盘剩余空间,建议大于20GB剩余空间               |
| 推荐分辨率 | 1024×768,建议 1024×768 以上分辨率             |

### 软件环境要求

| .net Framework2.0 框架                        | 安装包自带.net Framework2.0 框架 |  |  |  |
|---------------------------------------------|---------------------------|--|--|--|
| Mysql 数据库                                   | 安装包自带 MySQL 数据库           |  |  |  |
| 备注:Windows 2000 系统需要先安装 WindowsInstaller3.0 |                           |  |  |  |

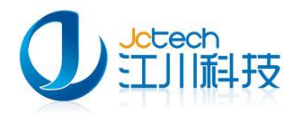

地址:广东省广州市番禺区天安节能科技园产业大厦2座1013

- 邮编: 511400
- 电话: +8620-3119 8880, 3119 8892
- 传真: +8620-3119 8891
- 电子邮件: pr@jcinfotech.com
- 公司网址:www.jcinfotech.com

数据中心网址:www.dacenter.net

广州江川信息科技有限公司